## View your account online

Follow the instruction below to set up an account which will enable you view your account online.

## What you will need to set up your online account:

1. Your 11 digit payment number (which you will find on your rent statement)

- 2. Your postcode
- 3. An e-mail account
- 4. An unlock code (this will be on your next rent statement, or you can request for it to posted to you)

## What you need to do:

**Step 1:** Type in the following web address in your web browsers address bar: <u>https://myaccount.yhn.org.uk/</u>

**Step 2:** At the 'Welcome to your Online Account' page, you need to register as a first time user by selecting the **'register for an online account'** link.

Step 3: Follow the onscreen sign-up instructions to sign up;

- Enter email address / password; you will need to type in your e-mail address and choose a password.
- **Test e-mail;** we will send you an e-mail containing an activation code
- **Enter account details**; Type in your payment reference number and postcode
- **Unlock code**; we will send you a letter through the post. You will need to enter the unlock code from this letter before you can see your account information

## Step 4: Done!